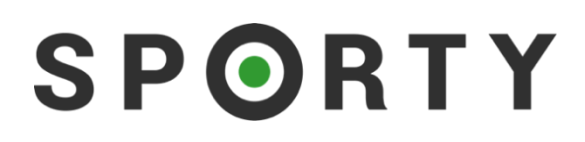

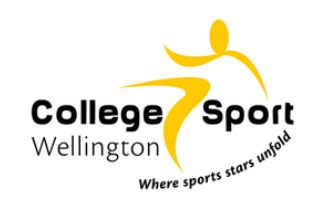

# **Sporty registration process** College Sport Wellington

## Contents

| 1 | Summ    | ary                        | 2 |
|---|---------|----------------------------|---|
| 2 | Proces  | S                          | 2 |
| 3 | Login . |                            | 2 |
| Э | 5.1 F   | Registrations              | 3 |
|   | 3.1.1   | Team Entry                 | 3 |
|   | 3.1.2   | Player registration        | 3 |
|   | 3.1.3   | New to School requirements | 3 |
|   | 3.1.4   | Add players to teams       | 4 |
| 4 | KAMA    | R/Edge Integration         | 5 |

## 1 Summary

In 2024 Rugby and Netball registrations will be via Sporty. All other sports will continue as per last year to register through EnterNow/Sportsrunner.

Each school has an area on Sporty for their registrations.

Netball school list https://www.collegesport.org.nz/sports-1/netball-registrations

Rugby school list

Sporty integrates with KAMAR/Edge for those schools who use KAMAR as their SMS.

Rugby and Netball will use a Game Day Scoring app to submit team sheets and score their games.

Rugby - download the <u>MyRugby Manager app</u>

Netball - download the MyNetball Manager app

## 2 Process

Team entry and player registration process will be via Sporty.co.nz for the sports of rugby and netball.

## 3 Login

Each school has a secure area on Sporty for them to login and manage player registrations. If your school is unsure of the login details for your sports department please contact CSW or <u>support@sportsground.com</u> directly.

School are able to have multiple administrators and for security reasons this is something we recommend.

To login, go to your school Sporty site and click the Admin Login link (at the bottom of the page on the right hand side)

Admin Login

This opens a login screen. Enter your username and password and Log in.

| Log in                                         |                     |
|------------------------------------------------|---------------------|
|                                                |                     |
|                                                |                     |
| Remember Me                                    | Forgot Password?    |
| Log                                            | in                  |
| or                                             |                     |
| f Log in wit                                   | th Facebook         |
| By logging in, you agree<br>and Privacy Policy | to our Terms of Use |
|                                                |                     |

#### 3.1 Registrations

When you login to your Sporty site the official registration forms will already available.

To view the registration forms, go into the Dashboard > Online Registrations.

You can also use the registration form as your own registration form for players/officials to register with the school directly if you wish. You have the ability to add additional fields to the form that are specific to you (eg uniform information). Any data in your custom fields is not passed to CSW, but is securely available for you to use as an online database. This lets everyone's needs be met through the completion of one single web form, so that you don't need to run a separate parallel registration/consent process.

#### 3.1.1 Team Entry

To add teams, click into Dashboard > TeamBuilder > click on the competition name. This will display the grades available. Click +Add Team to enter your team(s) within the relevant grade.

#### 3.1.2 Player registration

You can <u>invite your players back to re-register</u> who registered last year, or, send a link to the form directly to students to register – see <u>how to obtain a link to your form</u>, or. you can manually add players by clicking +Add New.

#### 3.1.3 New to School requirements

There is a section on the registration form called College Sport Wellington. This section contains fields that are required to be completed for players in the premier teams to meet the new to school requirements.

| College Sport Wellington |   |                           | ^ |
|--------------------------|---|---------------------------|---|
| New to School            | • | Enrolment Date            |   |
| Non-resident             | ~ | Kamar/Edge Enrolment Date |   |

New to school Yes/No Enrolment date Date Non resident Yes/No Kamar/Edge Enrolment Date Date [if your school has connected Sporty to KAMAR/Edge this field will automatically pull through]

These fields are not visible to the student as are Admin Only fields for the sports coordinators to complete.

To edit the players details, go into TeamBuilder, Click the magnifying icon to search for the player (as per the screen shot below). Note that if players have already been allocated to a team tick on 'In a team' to display all players in your database.

| == | Dast | nboard       | TeamBuilder ( AB(         | College S       | port) - Junio | or Rugby Player i | Registratio | n 2024 |          |                  |        |   |          |
|----|------|--------------|---------------------------|-----------------|---------------|-------------------|-------------|--------|----------|------------------|--------|---|----------|
| Pe | ople | Junior Rugt  | by Player Registration 20 | 24 <del>-</del> |               |                   |             |        |          |                  |        | Ŧ | T        |
|    |      |              | 🖌 Not in a te             | am 48           |               |                   |             |        |          | 🗌 In a team 🛛 68 |        |   |          |
|    |      | First Name ᅌ | Last Name 💲               | Gender 🗘        | DOB 🗘         | Grade 🗘           |             | Team 🗘 | Weight 🗘 | Roles            | Access | 0 | <b>^</b> |

The click magnifying glass icon to edit the players record

|   | First Name 🗘 | Last Name 🗘 | Gender 🗘 | DOB 🗘      | Grade 🗘                | Team 🗘 | Weight 🗘 | Roles  | Access 🗘 |   |
|---|--------------|-------------|----------|------------|------------------------|--------|----------|--------|----------|---|
| 2 | Norm         | Allbloke    | м        | 02/01/2009 | College: Under 15 Boys |        |          | PLAYER |          | Û |

This opens the players registration record. Scroll to the bottom of the form and complete the College Sport Wellington section. Note if your school is connected to Kamar/Edge the *Kamar/Edge Enrolment Date* field will be automatically populated. If not connected to Kamar/Edge you will update the *Enrolment Date* field.

| ate Player                                                  |                                                                                                    |                                                                            |
|-------------------------------------------------------------|----------------------------------------------------------------------------------------------------|----------------------------------------------------------------------------|
| College Sport Welli                                         | ngton                                                                                               | ^                                                                          |
| New to School                                               | ▼ Enrolment Date                                                                                    | ÷                                                                          |
| Non-resident                                                | ▼ Kamar/Edge Enrolment D                                                                            | late                                                                       |
|                                                             |                                                                                                    |                                                                            |
| erms & Conditions                                           |                                                                                                    |                                                                            |
| his registration will be dee<br>fter 2 October 2023, the da | med to take effect from the earliest date the a<br>te of registration or 1 January 2024, and will ( | above individual starts participating in rugby<br>expire on 31 March 2025. |
| understand that by accept                                   | ng the Terms and Conditions on this form, I a                                                       | gree that the above individual will abide by the                           |

#### Submit the form.

Repeat these steps for each player playing the grade that requires these fields updated.

#### 3.1.4 Add players to teams

Once teams have been added into TeamBuilder and players registered the final step is to drag and drop players into teams via TeamBuilder. See <u>this support article</u>.

## 4 KAMAR/Edge Integration

If you are a KAMAR/Edge school you can connect with KAMAR/Edge to display your school role within Sporty. This gives you the ability to pull students details directly from KAMAR/Edge into the registration form.

To connect KAMAR for your school please see this support article.

To connect Edge for you school please see <u>this support article</u>.

If you have any queries regarding KAMAR/Edge integration contact the Sporty support team at <a href="mailto:support@sportsground.com">support@sportsground.com</a>